# Mascot Daemon のログを書き換える手順

Mascot Daemon は、Mascot 検索に関わる情報を VistaDB のデータベースファイル(taskdb.vdb5)で 管理しています。Mascot Daemon がインストールされているコンピュータを移設すると、Mascot Daemon の画面から直接 Task を消せなくなります。また、たまってきた Task を一つ一つ消すのは大変です。それら をSQLコマンドでまとめて消したり書き換えたりすることができます。

この手順書では、任意の Task 番号より古い Task をまとめて消す方法を「1.共通準備」→「2.古い Task をまとめて消す(N 番以前の Task を削除する)」で、古いコンピュータの URL を新しいものに変える方法を「1.共通準備」→「3.古いコンピュータの URL を新しいものに変える」で解説していきます。

#### 1. 共通準備

(1) taskdb.vdb5 のバックアップを取っておいてください。(標準インストール先は C:¥ProgramData¥Matrix Science¥Mascot Daemon です。)

📕 🖓 📕 🚽 Mascot Daemon × 管理 ファイル ホーム 共有 表示 アプリケーション ツール 2 🗸 🔳 開く - 💾 すべて選択 ┉ パスのコピー \* 🌇 新しいアイテム 🔹 🖕 🕒 🗙 📑 プロパティ 📝 編集 1 ショートカット・ 🔋 ショートカットの貼り付け || 選択解除 移動先 コピー先 削除 クイック アクセス コピー 貼り付け 名前 新しい 🔡 選択の切り替え 👗 切り取り にピン留めする の変更 ▶ 履歴 フォルダー クリップボード 整理 新規 開く 選択 → → ↑ 🖡 > PC > OS (C:) > Program Files > Matrix Science > Mascot Daemon U P Mascot Daemon@ ~ 名前 更新日時 種類 サイズ 📌 クイック アクセス 🗟 cimhlpr.dll 2018/12/05 11:27 アプリケーション拡張 725 KB Creative Cloud F DataMigrationWizard.exe 2018/ C DBASampleTool.exe 2018 OneDrive - Pers C:¥Program Files¥Matrix Science¥Mascot Daemon フォルダ 2018 Gibraltar.Agent.dll 2018 🧊 3D オブジェクト にある「DBASampleTool.exe」を実行してください。 icence request.rtf 2018 🖊 ダウンロード MascotDaemon.exe 2021/ 2021/07/20 15:49 アプリケーション拡張 MascotDaemonDataAccess.dll 41 KB 🔲 デスクトップ MascotDaemonEngine.exe 2021/07/20 15:50 アプリケーション 1.259 KB 🛗 ドキュメント MascotDaemonHelp.chm 2021/03/09 12:16 コンパイルされた HTML 1.745 KB 📰 ピクチャ MascotDaemonLib.dll 2021/07/20 15:49 アプリケーション拡張 103 KB 📑 ビデオ 2021/04/11 11:23 アプリケーション拡張 matrix science.msparser.dll 1,396 KB 👃 ミュージック sparsercs.dll 2021/04/11 11:24 アプリケーション拡張 8,366 KB 🔩 OS (C:) TaskDB\_schema.xls 2021/02/04 12:46 Microsoft Excel 97-2.. 45 KB 

(2) DBASampleTool.exe を起動してください。

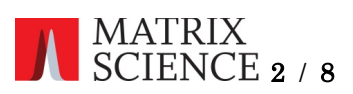

(2) タスクバーの「File」→「Open Database」で taskdb.vdb5 を開いてください。

| taskdb.vdb5 - VistaDB Table Editor                                                                                                    | - |     | × |
|----------------------------------------------------------------------------------------------------|---|-----|---|
| <u>File Database Table View CLR Procs Tools Window H</u> elp                                                                                                    |   |     |   |
| 📑 🍠 🔹 🚚 🎬 🎉 🎇 Exclusive Read-Write Access 🔹 📰 🖾 🔯 🗔 🖾 🛣 🗐 🔯 📍 🏋 🕥                                                                                                    |   | ▶ 🖗 |   |
| Image: Second Second Secon |   |     |   |
|                                                                                                    |   |     |   |
|                                                                                                    |   |     |   |
|                                                                                                    |   |     |   |
|                                                                                                    |   |     |   |
|                                                                                                    |   |     |   |
|                                                                                                    |   |     |   |

(3) 画面左の「Query」を押してください。SQL コマンドを入力する画面に遷移します。

| taskdb.vdb5 - VistaDB Table Editor                                  | -                                                                            |              |
|---------------------------------------------------------------------|------------------------------------------------------------------------------|--------------|
| <u>F</u> ile <u>D</u> atabase <u>T</u> able <u>V</u> iew <u>C</u> L | R Procs <u>T</u> ools <u>W</u> indow <u>H</u> elp                            |              |
| 🏂 🎜 🛪 🚚 🎬 🎬 🎇 Exclus                                                | ive Read-Write Access 🔹   📰 🔯   🗊 🔯   🏦 🛣   🗊 🔯   📍 🖹   🗟 💥                  | ▶ ⊪ @        |
| - Li taskdb.vdbb sot Query  Tables Views Relationships              | Query Expression Line: 1 Col: 1 Urap Text (not valid with exception reports) | ^            |
|                                                                     | <     Execute Query History (F6) Clear Results (F7) New Query (F8)           | > Open Query |
|                                                                     | Log                                                                          | ^            |
|                                                                     | <                                                                            | >            |

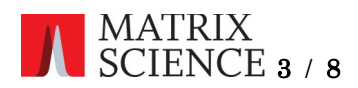

- 2. 古い Task をまとめて消す(N番以前の Task を削除する)
  - SQL コマンド入力画面に以下のコマンドを入力します。

DELETE FROM Mascot\_Daemon\_Tasks WHERE task\_UID < N 番 (整数を直接記入。例)1494) DELETE FROM Mascot\_Daemon\_Results WHERE task\_UID < N 番 DELETE FROM Mascot\_Daemon\_Files WHERE task\_UID < N 番

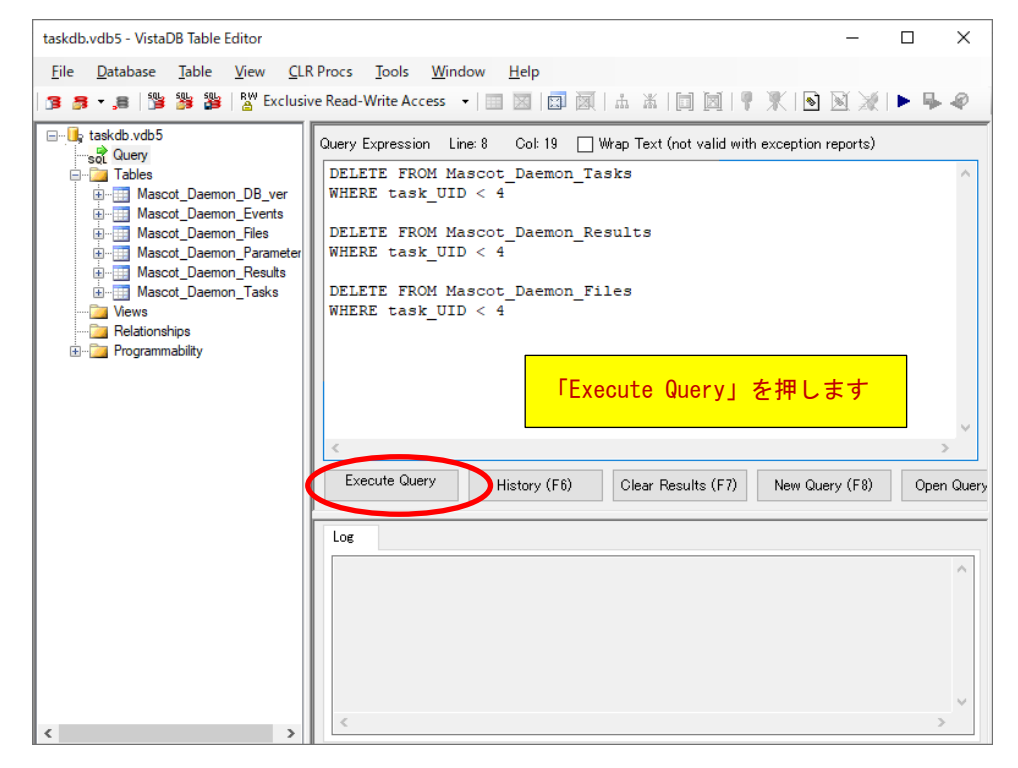

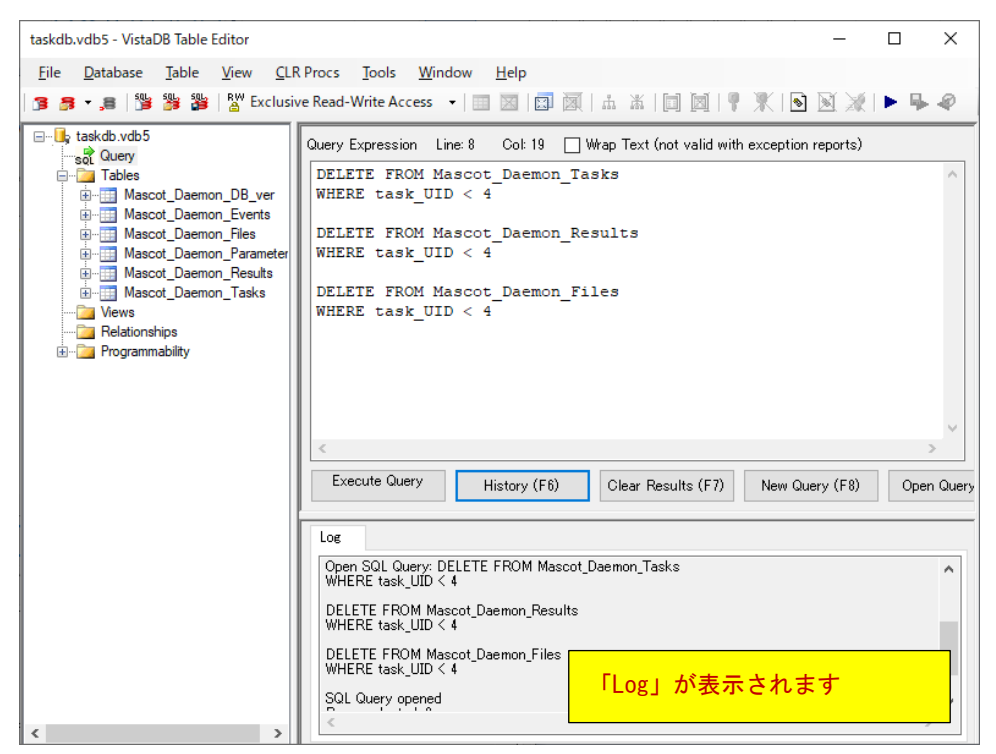

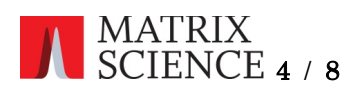

今回の例では4より古い、1~3のTaskを纏めて消去しました。 SQL コマンド実行前

### SQL コマンド実行後

| taskdb.vdb5 - VistaDB Table Editor                                                                                                    | – 🗆 X                                                                                                    |
|----------------------------------------------------------------------------------------------------|----------------------------------------------------------------------------------------------------|
| <u>F</u> ile <u>D</u> atabase <u>T</u> able <u>V</u> iew <u>C</u> LR                                                                                                    | Procs <u>I</u> ools <u>W</u> indow <u>H</u> elp                                                                                                    |
| 🏂 🕶 🚚 🎬 🎥 🎥 Exclusiv                                                                                                    | ve Read-Write Access 👻   🔝 🔤   🗊 🔯   🎄 🕷   🛅 🔯   🥊 🏋   🖻 🕺 💥   🕨 🗣                                                                                                    |
| taskdb vdb5     soc Query     Tables     Mascot_Daemon_DB_ver     Mascot_Daemon_Bles     Mascot_Daemon_Parameter     Mascot_Daemon_Results     Mascot_Daemon_Tasks     Mascot_Daemon_Tasks     Ma | Index Filter Scope Find<br>Index (None><br>Expression<br>I /2     + ×<br>task_label<br>4 topy of mgf 02<br>5 topy of raw 03<br>Crue><br>crue><br>pre_task_command pre_search_command post_task_command filter_fiel + |
| < >                                                                                                    | RowID: 4                                                                                                    |

Mascot\_Daemon\_Tasks の他、Mascot\_Daemon\_Results、Mascot\_Daemon\_Files でも同様に task\_UID で 1~3 にあたるデータが削除された結果が確認できます。

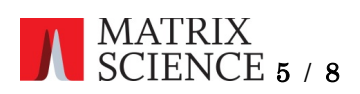

## Daemon の画面で見ると、以下のように変化します。

# SQL コマンド実行前

| Mascot Daemon                                 |                                                            |                                                                                                    |                                                                                          |                                                                                                    |                                                  |                |                 |            |                | - 🗆                                                                                       | × |
|-----------------------------------------------|------------------------------------------------------------|----------------------------------------------------------------------------------------------------|------------------------------------------------------------------------------------------|----------------------------------------------------------------------------------------------------|--------------------------------------------------|----------------|-----------------|------------|----------------|-------------------------------------------------------------------------------------------|---|
| <u>F</u> ile <u>E</u> dit <u>H</u> elp        |                                                            |                                                                                                    |                                                                                          |                                                                                                    |                                                  |                |                 |            |                |                                                                                           |   |
| Status Event Log Task Editor Parameter Editor |                                                            |                                                                                                    |                                                                                          |                                                                                                    |                                                  |                |                 |            |                |                                                                                           |   |
| Task Database<br>⊕                            | Status<br>Completed<br>Completed<br>Completed<br>Completed | Task<br>1: rawsearch 01<br>2: mgf 02<br>3: raw 03<br>4: Copy of mgf 02<br>5: Copy of raw 03<br>5: Copy of raw 03 | Parameter set<br>default par<br>default par<br>default par<br>default par<br>default par | Data import filter<br>Mascot Distiller<br>— None —<br>Mascot Distiller<br>— None —<br>Mascot Distiller | Schedule type<br>now<br>now<br>now<br>now<br>now | New files only | Sub-directories | Start time | Montorpath     | Follow up<br>No follow up<br>No follow up<br>No follow up<br>No follow up<br>No follow up |   |
| Refresh (F5) Filter                           |                                                            |                                                                                                    |                                                                                          |                                                                                                    |                                                  | Pa <u>u</u> se | Resume          | Clone      | <u>C</u> ancel | Delete                                                                                    |   |

### SQL コマンド実行後

| Mascot Daemon                                                                                                    |                                  |                                                |                                             |                                                |                                            |                 |                | -            | - 0                                       | × |
|----------------------------------------------------------------------------------------------------|----------------------------------|------------------------------------------------|---------------------------------------------|------------------------------------------------|--------------------------------------------|-----------------|----------------|--------------|-------------------------------------------|---|
| <u>File E</u> dit <u>H</u> elp                                                                                           |                                  |                                                |                                             |                                                |                                            |                 |                |              |                                           |   |
| Status   Event Log   Task Editor   Parameter Editor                                                                      |                                  |                                                |                                             |                                                |                                            |                 |                |              |                                           |   |
| Status     Event Log     Task Editor       Task     Database       ⊕     4: Copy of mgf 02       ⊕     5: Copy of raw 03 | Status<br>Completed<br>Completed | Task<br>4: Copy of mgf 02<br>5: Copy of raw 03 | Parameter set<br>default par<br>default par | Data import filter<br>None<br>Mascot Distiller | Schedule type New files only<br>now<br>now | Sub-directories | Start time     | Monitor path | Follow up<br>No follow-up<br>No follow-up |   |
| Refresh (F5) Filter                                                                                                    | ¢                                |                                                |                                             |                                                | Раузе                                      | <u>R</u> esume  | C <u>i</u> one | Cancel       | <u>D</u> elete                            | > |

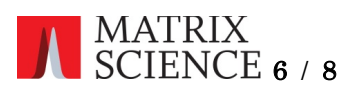

3. 古いコンピュータの URL を新しいものに変える

SQL コマンド入力画面に以下のコマンドを入力します。改行はあっても無くても構いません。

### UPDATE Mascot\_Daemon\_Results

SET result\_url = REPLACE(result\_url,'http://old\_server','http://new\_server');

**old\_server**に古いコンピュータの名前を、new\_serverに新しいコンピュータの名前を入れてください。 例では **old\_server** を t3630、 new\_server を t5810 として入力しています。

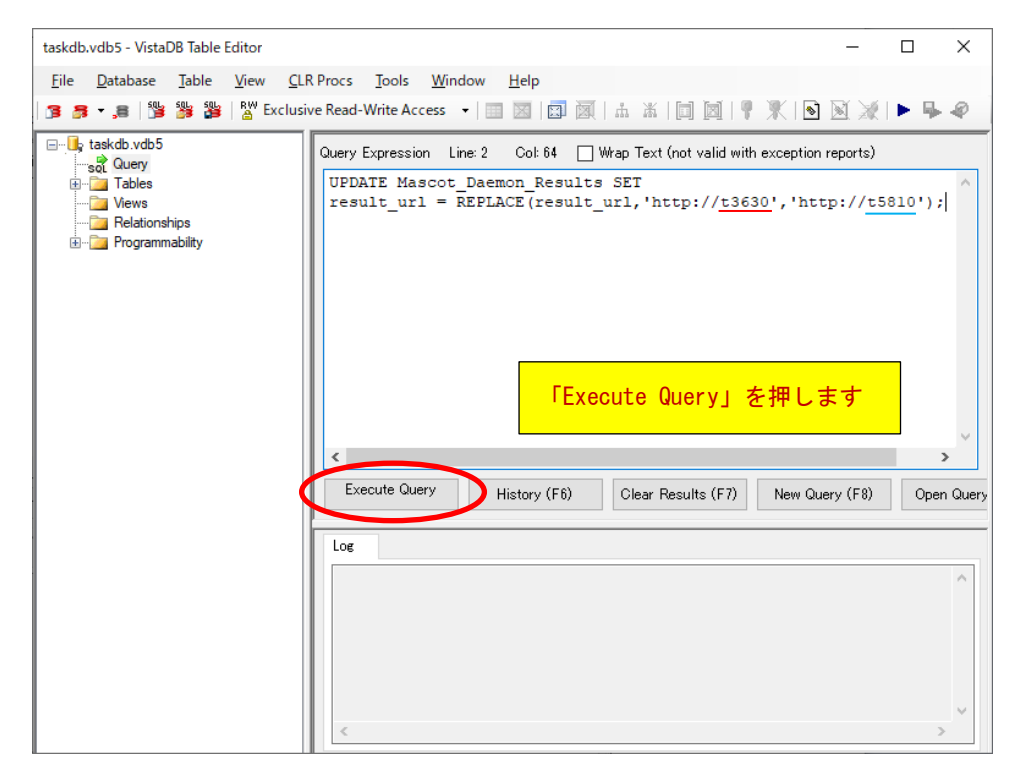

| taskdb.vdb5 - VistaDB Table Editor |                                                                                                    | - 🗆 ×               |
|------------------------------------|----------------------------------------------------------------------------------------------------|---------------------|
| Eile Database Iable View QL        | <mark>R Procs</mark> _ Iools <u>_W</u> indow <u>H</u> elp<br>ve Read-Write Access ↓   □ 図   □ 図   山 本 本   □ 図   早 来   ●                                                                                                    | ) 🕅 💥   🕨 🗣 🥥       |
|                                    | Query Expression Line: 2 Col 64 Wrap Text (not valid with exception<br>UPDATE Mascot_Daemon_Results SET<br>result_url = REPLACE (result_url, 'http://t3630', 'ht                                                                                                    | tp://t5810');       |
|                                    | Execute Query History (F6) Clear Results (F7) New Q<br>Log<br>Open SQL Query: UPDATE Mascot_Daemon_Results SET<br>result_url = REPLACE(result_url/http://13630%.http://15810%);<br>SQL Query opened<br>Rows selected: 0<br>Rows selected: 0<br>Rows selected: 2<br>Execution time: 0.016 seconds | Jery (F8) Open Quer |

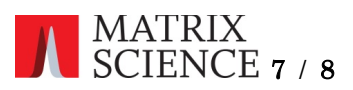

Mascot\_Daemon\_Results における result\_url の項目が、以下のように書き換えられます。 SQL コマンド実行前

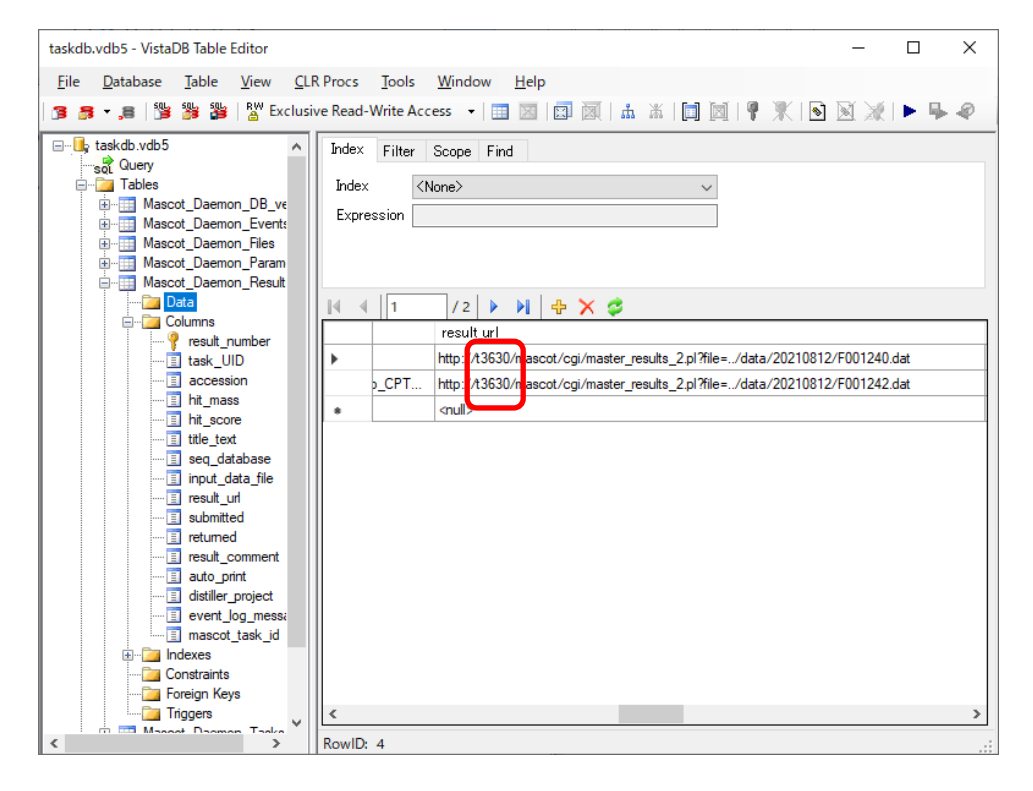

### SQL コマンド実行後

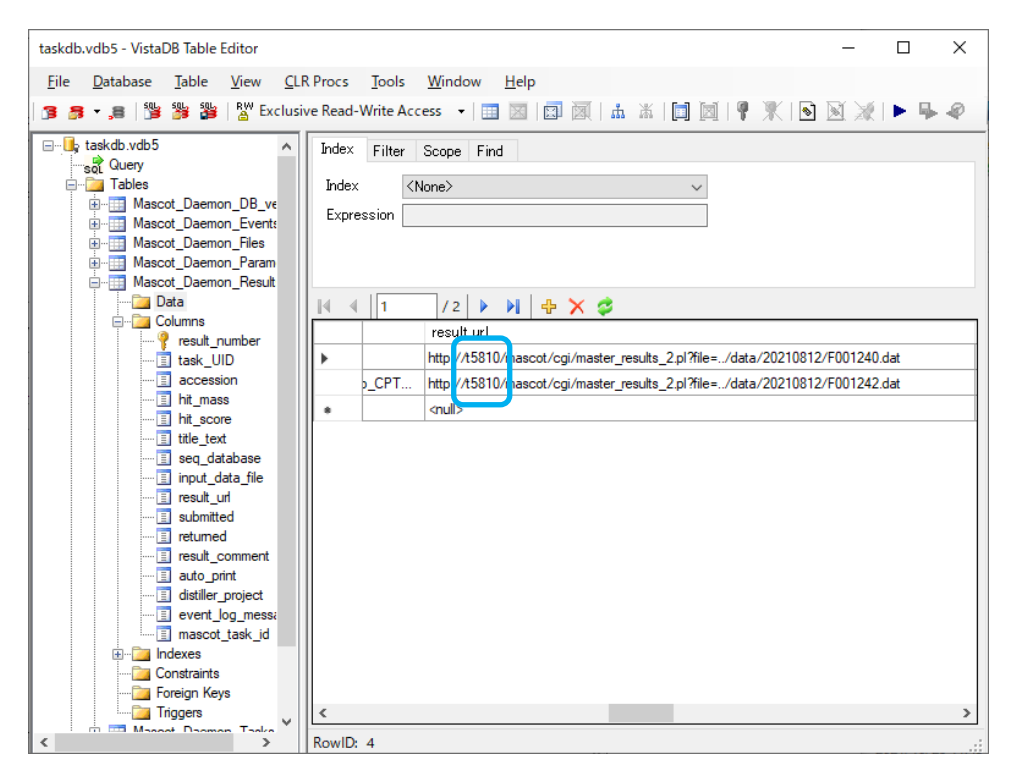

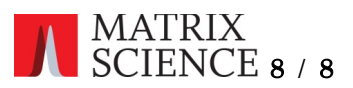

何かお困りのことがありましたら Mascot サポートにご連絡ください。

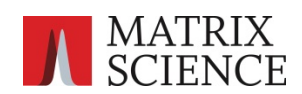

〒100-0015 東京都台東区東上野1-6-10 ART ビル1F

support-jp@matrixscience.com 03 5807 7895